## GUIDE PRATIQUE AFIN DE PERMETTRE LA PRISE EN COMPTE PAR L'ADMINISTRATION FISCALE DES REVENUS PERCUS EN 2019 DANS LES TERRES AUSTRALES ET ANTARCTIQUES FRANCAISES

Allez sur le site impot.gouv.fr et se connecter sur son espace particulier avec ses identifiants :

| Deuer council Bureade Datoude Bades Zona Y                                                                            |                                                                   |       |       |
|----------------------------------------------------------------------------------------------------|-------------------------------------------------------------------|-------|-------|
| Contirmation du badgeage × Calescent m × + Particuliers   authentification × +                                        | C Q Rechercher                                                    | + 11  | - =   |
| 😹 Les plus visités                                                                                                    |                                                                   |       |       |
|                                                                                                    | Outre espace particulier           Outre espace professionnel     |       | Î     |
| Accueil > Authentification                                                                                            |                                                                   |       |       |
| Connexion à mon espace particulier ①                                                                                  | Création de mon espace particulier ①                              |       |       |
| Numéro fiscal                                                                                                    | Numéro fiscal                                                     |       |       |
| 13 chiffres                                                                                                    | 13 chiffres                                                       |       |       |
| Mot de passe                                                                                                    | Numéro d'accès en ligne                                           |       |       |
| Connexion                                                                                                    | 7 chiffres                                                        |       |       |
| Numéro fiscal perdu   Mot de passe oublié                                                                             | Revenu fiscal de référence                                        |       |       |
| Stidentifier avec<br>FranceConnect<br>Qu'est-ce que FranceConnect?                                                    | 1 à 10 chiffres<br>Continuer                                      |       |       |
| Vous pouvez également payer en ligne en utilisant votre numéro fiscal et la référence de votre avis<br>Payer en ligne | Cidentifier avec<br>PranceConnect<br>Qu'est-ce que FranceConnect? |       |       |
| https://www.impots.gouv.fr/portail/particulier                                                                        |                                                                   | <br>  | <br>- |
| 🔞 🧕 📋 🐚 🔇 🖤                                                                                                    |                                                                   | 100 1 |       |

Cliquez sur « Gérer mon prélèvement à la source » :

| Eichier Édition Affichage Historiq | que Marque-pages Qutils 2                                                                                                    |                                                                                 |                                                                                                    |      |     |   |                  | ×   |
|------------------------------------|----------------------------------------------------------------------------------------------------|---------------------------------------------------------------------------------|----------------------------------------------------------------------------------------------------|------|-----|---|------------------|-----|
| O Confirmation du badgeage         | × 🛍 e.sedit rh × 🗜 Mon espace partic                                                                                                    | ulier × +                                                                       |                                                                                                    |      |     |   |                  |     |
| 🔶 🖉 🛈 🔒   https://cfspart.im       | pots.gouv.fr/monprofil-webapp/monCompte                                                                                                    |                                                                                 | C Q. Rechercher                                                                                                    | ☆自   | + 1 | • | - 1              | =   |
| Les plus visités                   |                                                                                                    |                                                                                 |                                                                                                    |      |     |   |                  |     |
| i dagi<br>Rensu                    | there have<br>unale de la deción générale des finances publiques                                                                                                    |                                                                                 | C Déconnexion                                                                                                    | Ф    |     |   |                  | •   |
| N                                  | louveau ! Savez-vous concrètement à quoi s<br>os impôts sont utilisés, rendez-vous sur www.                                                                                                    | ervent voormpôts ? Pour mieux comprendre le<br>accoiserventmesimpots.gouv.fr.œ. | budget de la France et découvrir comment                                                                                                    |      |     |   |                  | 111 |
|                                    | Gérer mon prélèvement à la source<br>► Individualiser partiaux de prélèvement, ne pas transmettre mon taux personnalisé à mon employeur, choisir le prélèvement trimestriel de mes acomptes (revenus<br>fonciers, BiC, BNC, etc.) |                                                                                 |                                                                                                    |      |     |   |                  |     |
|                                    | Gérer mon profil<br>Modifier mon adresse électronique, mon mot de<br>passe, mes numéros de téléphone ou mes options<br>Signaler un changement d'adresse<br>Signaler un changement de situation familiale                          | Déclarer<br>► Mes revenus                                                       | Payer<br>Payer en ligne mes impôts<br>Adhárer au prélévement (à l'échéance ou<br>mensualisation)<br>Modifier mes prélévements, moduler mes<br>mensualités | 6    |     |   |                  |     |
| https://www.impots.gouv.fr/portail | Consulter                                                                                                    | Données publiques                                                               | Nous contacter                                                                                                    |      |     |   |                  | ÷   |
| 🔞 🥘 🧾                              |                                                                                                    |                                                                                 |                                                                                                    | FR . |     | • | 08:24<br>7/01/20 | 19  |

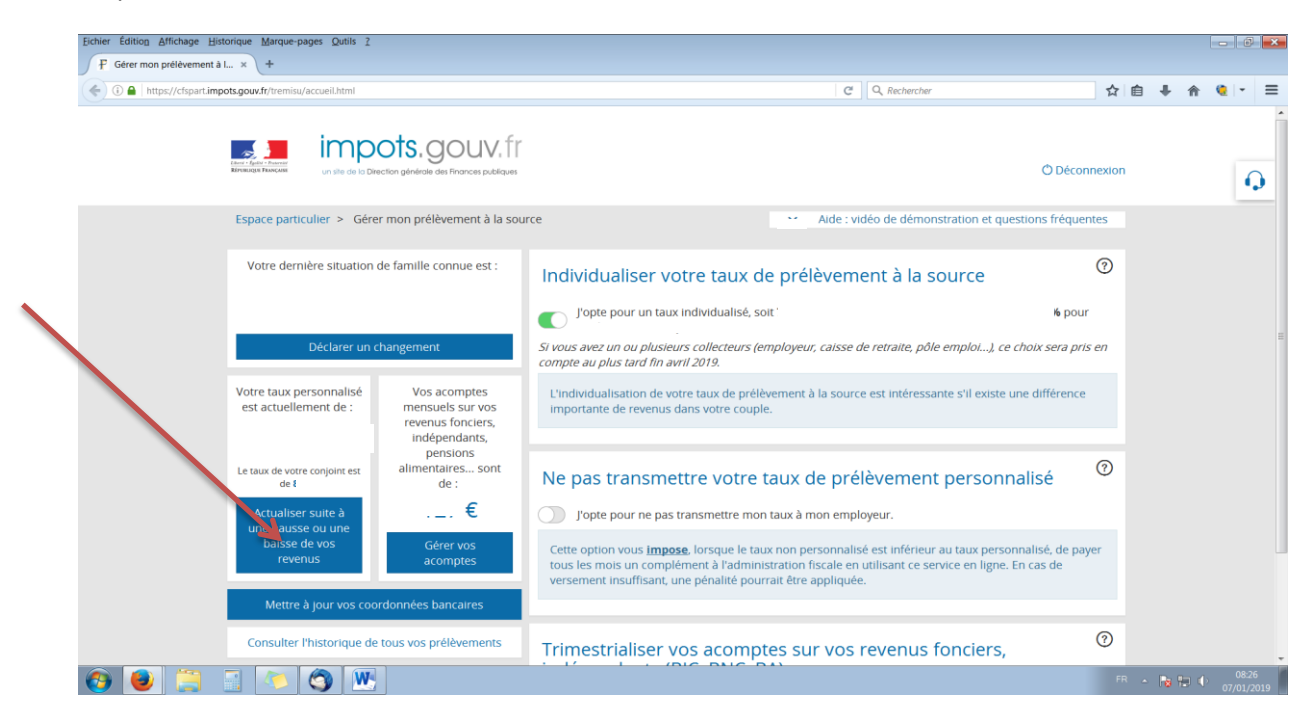

Cliquez sur Actualiser suite à une hausse ou baisse de vos revenus » :

La fenêtre suivante s'ouvre. Dans la rubrique « Lieu de résidence » ne pas modifier l'information qui s'affiche par défaut et qui précise la résidence fiscale. Cliquer sur le bouton « continuer » en bas à droite.

| Echier Édition Affichage Historique Marque-pages Qutils 2                              |                                                                                                    |      |   |   |            | 8 <b> </b> × |
|----------------------------------------------------------------------------------------|----------------------------------------------------------------------------------------------------|------|---|---|------------|--------------|
| ①      A https://cfspart.impots.gouv.fr/tremisu/taux-pas.html?rwf=true#                | C Q. Rechercher                                                                                                    |      | + | ŵ | <b>0</b> - | =            |
| Accumiser solute a<br>une hausse ou une<br>balase de vos Gerer vos<br>revenus acomptes | d'invalidité d'au moins 80 % Uous remplissez ces conditions Voure conjoint remplit ces conditions, ou votre conjoint, décédé en 2018, remplissait ces conditions |      |   |   |            |              |
|                                                                                        | 2. Titulaire de la carte du combattant ou d'une pension militaire d'invalidité ou de victime de guerre     :                                                     |      |   |   | Ľ          | <b>Q</b>     |
|                                                                                        | conditions                                                                                                    |      |   |   |            |              |
|                                                                                        | Personnes à charge ou rattachées                                                                                                    |      |   |   |            |              |
|                                                                                        | Nombre d'enfants non mariés de moins de 18 ans ou handicapés quel que soit leur âge                                                                              |      |   |   |            |              |
|                                                                                        | Dont enfants titulaires de la carte d'invalidité                                                                                                    |      | 1 |   |            |              |
|                                                                                        | Nombre d'enfants non mariés en résidence alternée de moins de 18 ans ou handicapés quel que soit l'âge                                                           | /    |   |   |            |              |
|                                                                                        | Dont enfants en résidence alternée titulaires de la carte d'invalidité                                                                                           |      |   |   |            |              |
|                                                                                        | Nombre de personnes (autres que vos enfants) vivant sous votre toit et titulaires de la parte<br>d'invalidité d'au mons 80 %                                     |      |   |   |            |              |
|                                                                                        | Nombre d'enfants majeurs célibataires (ou veufs ou divorcés) sans enfant qui demandent leur<br>rattachement                                                      |      |   |   |            |              |
|                                                                                        | Nombre d'enfants mariés / pacsès et d'enfants non mariés chargé de famille (y compris le<br>conjoint et les enfants)                                             |      |   |   |            |              |
|                                                                                        | Nombre de rétits enfants en résidence alternée                                                                                                    |      |   |   |            |              |
|                                                                                        | Contriber                                                                                                    |      |   |   |            |              |
|                                                                                        |                                                                                                    | FR . |   |   | 15         | :44          |

Une nouvelle fenêtre s'ouvre. Dans le moteur de recherche en bas à droite, taper 1AG dans la cellule vide et cliquer sur « ajouter un revenu... »

| Eichier Édition Affichage Histo | orique Marque-pages Qutils ?                          |                                                                     |                             |                        |          | - C 🗙               |
|---------------------------------|-------------------------------------------------------|---------------------------------------------------------------------|-----------------------------|------------------------|----------|---------------------|
| F Saisie des revenus            | × \ +                                                 |                                                                     |                             |                        |          |                     |
| ( https://cfspart.impo          | ots.gouv.fr/tremisu/saisie-revenus.html?dateEvenement | =2019-01-07&evenement=13                                            | C Q Rechercher              | 7                      | 2 自 🖡 🏦  | ≡ - 9 4             |
|                                 | revenus acom                                          | vos<br>pres Salaires - Déclarant 1                                  | 1AJ                         | <b></b>                |          | ^                   |
|                                 |                                                       | Salaires - Déclarant 2                                              | 1BJ                         | 1                      |          |                     |
|                                 |                                                       | Frais réels - Déclarant 2<br>vements                                | 1BK                         | 面                      |          |                     |
|                                 |                                                       | Revenus fonciers                                                    |                             |                        |          |                     |
|                                 |                                                       | Revenus fonciers                                                    | 4BA                         | <b> </b>               |          |                     |
|                                 |                                                       | Charges déductibles                                                 | 6DC                         | m                      |          |                     |
|                                 |                                                       | Cotisations 2019 - Déclarant 2 - PERP et assimilés                  | 6RT                         | <u></u>                |          |                     |
|                                 |                                                       | MOTEUR DE RECHERCHE                                                 |                             |                        |          |                     |
|                                 |                                                       | Vous pouvez ajouter un revenu ou une charge à votre<br>cl-diceous : | déclaration à partir du moi | teur de recherche      |          | E                   |
|                                 |                                                       | 1AG - Autres salaires source étrangère - Déclarant                  | t 1 Ajouter                 | un revenu / une charge |          |                     |
|                                 |                                                       | Retour à l'étape précédente                                         | Val                         | ider ma déclaration    |          |                     |
|                                 |                                                       | Direction Générale des Finances Publiques                           |                             |                        |          |                     |
| 📀 🕑 🚞 🛛                         | i 💊 🔇 🔀 📈 🛛                                           |                                                                     |                             |                        | FR 🔸 陆 🔛 | 15:24<br>07/01/2019 |

Le champ 1AG (autre salaire de source étrangère) s'affiche en haut. Renseigner ce champ en y mettant le salaire net fiscal mensuel X par le nombre de mois de contrat aux TAAF pour l'année 2019. Vous trouverez ce montant sur le bulletin de paie de décembre 2018 à défaut de disposer de celui de janvier 2019. Il s'agit d'une déclaration prévisionnelle des salaires de 2019 qui sera ajustée lors de la déclaration des revenus 2019.

Dans le champ 1AJ mettre la valeur 0 à défaut d'avoir connaissance, au moment de cette déclaration, d'éventuels revenus perçus en dehors TAAF en 2019. Dans cette hypothèse une régularisation pourra être faite ultérieurement.

| Sate des revenus     Imput/chart imput/case revenues attraft alter base revenues - 2019-01.9/2000 metrers     Imput/chart imput/case revenues attraft alter base revenues - 2019-01.9/2000 metrers     Imput/chart imput/case revenues attraft alter base revenues - 2019-01.9/2000 metrers     Imput/chart imput/chart imput/case revenues - 2019-01.9/2000 metrers     Imput/chart imput/chart imp | hier Édition Affichage <u>H</u> is | storique Marque-pages Qutils 2                |                             |                                                                                           |              |                            |                   |       | - 0     |
|----------------------------------------------------------------------------------------------------|------------------------------------|-----------------------------------------------|-----------------------------|-------------------------------------------------------------------------------------------|--------------|----------------------------|-------------------|-------|---------|
| C in the purpurpurpurpurpurpurpurpurpurpurpurpurp                                                                                                    | P Saisie des revenus               | × +                                           |                             |                                                                                           |              |                            |                   |       |         |
| Pour l'ensemble de l'année 2019, indiquez vos revenus et charges prévisionnels :                                                                                                    | 🕞 🕕 🖴   https://cfspart.img        | pots.gouv.fr/tremisu/saisie-revenus.html      | ?dateEvenement=2019-01-07&e | evenement=13                                                                              | C            | Q, Rechercher              | Z                 | 1 自 🔸 | fin 🧕 🔹 |
| Inter balaxies our write   Inter a lood vos coordonneet bancaurs   Consulter Thistorique de tous vos prélèvements   Consulter Thistorique de tous vos prélèvements   Consulter Thistorique de vos actions   Consulter Vos tous     Consulter Vos tous     Consulter Unit function que de vos actions   Consulter Unit function que de vos actions     Consulter Vos tous     Consulter Unit function que de vos actions     Consulter Vos tous     Consulter Unit function que de vos actions     Consulter Vos tous     Consulter Vos tous     Consul                                                                                                    |                                    | de 8,2 %                                      | de :<br>127 €               | Pour l'ensemble de l'année 2019, indiquez vos re                                          | evenus et ch | arges prévisionnels :      |                   |       |         |
| Matter à jour vos coordonnées bancaires   Consulter Thistorique de tous vos prélévements   Consulter Thistorique de vos àctions   Consulter Visitorique de vos àctions   Consulter Visitorique de vo                                                                                                    |                                    | une hausse ou une<br>baisse de vos<br>revenus | acomptes                    | Traitements, salaires, pensions, rentes<br>Autres salaires de source étrangère - Déclarar | nt 1         | 1AG                        | •                 |       | 6       |
| Salaires - Déclarant 2 18   Consulter Phistorique de vos actions   Consulter vos taxs     Consulter vos taxs     Revenus fonciers   Revenus fonciers   48A     Consulter vos taxs     Consulter vos taxs     Consulter vos taxs     Revenus fonciers   48A     Consulter vos taxs     Consulter vos taxs     Revenus fonciers   48A     Consulter vos taxs     Consulter vos taxs     Revenus fonciers   48A     Consulter vos taxs     Consulter vos taxs     Revenus fonciers   48A     Consulter vos taxs     Consulter vos taxs     Revenus fonciers     48A     Consulter vos taxs     Consulter vos taxs     Revenus fonciers     48A     Consulter vos taxs     Consulter vos taxs     Revenus fonciers     Consulter vos taxs     Consulter vos taxs     Consulter vos taxs     Consulter vos taxs     Consulter vos taxs     Consulter vos taxs     Consulter vos taxs     Consulter vos taxs     Consulter vos taxs     Consulter vo                                                                                                    |                                    |                                               |                             | Salaires - Déclarant 1                                                                    |              | 1AJ 0                      |                   |       |         |
| Consulter Visition     Consulter Visition     Revenus fonciers     Bab     Charges déductibles     Cotsations 2019 - Déclarant 1 - PERP et assimilés   GRS     Cotsations 2019 - Déclarant 2 - PERP et assimilés     GRS     Cotsations 2019 - Déclarant 2 - PERP et assimilés     GRS     Cotsations 2019 - Déclarant 2 - PERP et assimilés     GRS     Cotsations 2019 - Déclarant 2 - PERP et assimilés     GRS     Cotsations 2019 - Déclarant 2 - PERP et assimilés     GRS     Cotsations 2019 - Déclarant 2 - PERP et assimilés     GRS     Cotsations 2019 - Déclarant 2 - PERP et assimilés     GRS     Cotsations 2019 - Déclarant 2 - PERP et assimilés     GRS     Cotsations 2019 - Déclarant 2 - PERP et assimilés     GRS     Cotsations 2019 - Déclarant 2 - PERP et assimilés     GRS     Cotsations 2019 - Déclarant 2 - PERP et assimilés     Cotsations 2019 - Déclarant 2 - PERP et assimilés     Cotsations 2019 - Déclarant 2 - PERP et assimilés     Cotsations 2019 - Déclarant 2 - PERP et assimilés     Cotsations 2019 - Déclarant 2 - PERP et assimilés     Cotsations 2019 - Déclarant 2 - PERP et assimilés     Cotsations 2019 - Déclarant 2 - PERP et assimilés<                                                                                                    |                                    |                                               |                             | Salaires - Déclarant 2<br>Frais réels - Déclarant 2                                       |              | 1BJ<br>1BK                 | <b></b>           |       |         |
| Consulter was taxe       Revenus fonciers       4BA       III         Revenus fonciers       4BA       IIIIIIIIIIIIIIIIIIIIIIIIIIIIIIIIIIII                                                                                                    |                                    |                                               |                             |                                                                                           |              |                            |                   |       |         |
| Charges déductibles       GRS       Image: Cotisations 2019 - Déclarant 1 - PERP et assimilés       GRS       Image: Cotisations 2019 - Déclarant 2 - PERP et assimilés       GRT       Image: Cotisations 2019 - Déclarant 2 - PERP et assimilés       GRT       Image: Cotisations 2019 - Déclarant 2 - PERP et assimilés       GRT       Image: Cotisations 2019 - Déclarant 2 - PERP et assimilés       GRT       Image: Cotisations 2019 - Déclarant 2 - PERP et assimilés       GRT       Image: Cotisation 2 - PERP et assimilés       GRT       Image: Cotisation 2 - PERP et assimilés       Image: Cotisation 2 - PERP et assimilés       GRT       Image: Cotisation 2 - PERP et assimilés       GRT       Image: Cotisation 2 - PERP et assimilés       GRT       Image: Cotisation 2 - PERP et assimilés       GRT       Image: Cotisatis cotis                                                                                                    |                                    |                                               |                             | Revenus fonciers<br>Revenus fonciers                                                      |              | 4BA                        | Ŵ                 |       |         |
| Cottsations 2019 - Déclarant 2 - PERP et assimilés       GRT       Image: Cottsation 2019 - Déclarant 2 - PERP et assimilés         MOTEUR DE RECHERCHE       Vous pouvez ajouter un revenu ou une charge à votre déclaration à partir du moteur de recherche cr-dessous :       Image: Cottsation 2019 - Déclarant 2 - PERP et assimilés       GRT       Image: Cottsation 2 - PERP et assimilés       Image: Cottsation 2 - PERP et assimilés                                                                                                    |                                    |                                               |                             | Charges déductibles<br>Cotisations 2019 - Déclarant 1 - PERP et assim                     | ilés         | 6RS                        | 歯                 |       |         |
| MOTEUR DE RECHERCHE         Vous pouvez ajouter un revenu ou une charge à votre déclaration à partir du moteur de recherche ci-dessous :         ex : 2DC, Revenu foncier         Ajouter un revenu / une charge                                                                                                    |                                    |                                               |                             | Cotisations 2019 - Déclarant 2 - PERP et assim                                            | ilés         | 6RT                        | 勔                 |       |         |
| Vous pouvez ajouter un revenu ou une charge à votre déclaration à partir du moteur de recherche ct-dessous :         ex : 2DC, Revenu foncier    Ajouter un revenu / une charge                                                                                                    |                                    |                                               |                             | MOTEUR DE RECHERCHE                                                                       |              |                            |                   |       |         |
| ex : 2DC, Revenu foncier Ajouter un revenu / une charge                                                                                                    |                                    |                                               |                             | Vous pouvez ajouter un revenu ou une charge à<br>ci-dessous :                             | votre déclar | ation à partir du moteur d | e recherche       |       |         |
|                                                                                                    |                                    |                                               |                             |                                                                                           |              | Ajouter un re              | venu / une charge |       |         |
|                                                                                                    |                                    |                                               |                             |                                                                                           |              |                            |                   |       | 16.52   |

Dans la cellule vide du moteur de recherche, taper cette fois 8VM et cliquer sur « ajouter un revenu... ». Renseigner ce champ en y mettant le montant de la CDT mensuelle (sur le bulletin de décembre 2018) X par le nombre de mois de contrat aux TAAF pour l'année 2019. Là aussi il s'agit d'une déclaration prévisionnelle qui sera ensuite ajustée.

| Eichier Édition Affichage Historique Marque-pages Qutils 2 |                                                                           |                                         |      | - C                          |
|------------------------------------------------------------|---------------------------------------------------------------------------|-----------------------------------------|------|------------------------------|
| Satsie des revenus     X     T                             | enement=13 C                                                              | Q, Rechercher                           | ☆自   | ∔ ☆ @ - Ξ                    |
|                                                            | FIGIS FEEIS - DECIDIAIICZ                                                 | IDK                                     |      |                              |
|                                                            | Revenus fonciers                                                          |                                         |      | 0                            |
|                                                            | Revenus fonciers                                                          | 4BA 1                                   | Ŭ    | -                            |
|                                                            | Charges déductibles                                                       |                                         |      |                              |
|                                                            | Cotisations 2019 - Déclarant 1 - PERP et assimilés                        | 6RS I                                   | Ŭ    |                              |
|                                                            | Cotisations 2019 - Déclarant 2 - PERP et assimilés                        | GRT                                     | D    |                              |
|                                                            | Divers                                                                    |                                         |      |                              |
|                                                            | Impôt payé à l'étranger sur autres revenus - Déclarant 1                  | 8VM                                     | Ū    |                              |
|                                                            | MOTEUR DE RECHERCHE                                                       |                                         |      |                              |
|                                                            | Vous pouvez ajouter un revenu ou une charge à votre décla<br>cl-dessous : | aration à partir du moteur de recherche |      |                              |
|                                                            |                                                                           | Ajouter un revenu / une cha             | rge  |                              |
|                                                            | Retour à l'étape précédente                                               | Valider ma déclaration                  |      |                              |
|                                                            | Direction Générale des Finances Publiques                                 |                                         |      | •                            |
| 📀 😑 🚞 🗉 🗢 🕥 🔀 🔏 💌                                          |                                                                           |                                         | FR 🔺 | 15:27<br>15:27<br>07/01/2019 |

Cliquer ensuite sur le bouton « valider ma déclaration »

| Eichier Édition Affichage Histo | rique Marque-pages Qutils 2                                        |                                                                     |                                          |              | C 💌                |
|---------------------------------|--------------------------------------------------------------------|---------------------------------------------------------------------|------------------------------------------|--------------|--------------------|
| F Saisie des revenus            | ×                                                                  |                                                                     |                                          |              |                    |
| ( Inttps://cfspart.impot        | ts.gouv.fr/tremisu/saisie-revenus.html?dateEvenement=2019-01-07&ev | enement=13                                                          | C Q, Rechercher                          | ☆ 自 🖡 兪 🍳    | - <b>=</b>         |
|                                 |                                                                    | FIGIS LEEIS - DECIDIALIC Z                                          | IDK                                      | 2            | ŕ                  |
|                                 |                                                                    | Revenus fonciers                                                    |                                          |              | 0                  |
|                                 |                                                                    | Revenus fonciers                                                    | 4BA                                      | W            | -                  |
|                                 |                                                                    | Charges déductibles                                                 |                                          |              |                    |
|                                 |                                                                    | Cotisations 2019 - Déclarant 1 - PERP et assimilés                  | 6RS                                      | Ŵ            |                    |
|                                 |                                                                    | Cotisations 2019 - Déclarant 2 - PERP et assimilés                  | 6RT                                      | 面            |                    |
|                                 |                                                                    | Divers                                                              |                                          |              |                    |
|                                 |                                                                    | Impôt payé à l'étranger sur autres revenus - Décla                  | rant 1 8VM                               |              |                    |
|                                 |                                                                    | MOTEUR DE RECHERCHE                                                 |                                          |              |                    |
|                                 |                                                                    | Vous pouvez ajouter un revenu ou une charge à votre<br>cl-dessous : | e déclaration à partir du moteur de rech | herche       |                    |
|                                 |                                                                    |                                                                     | Ajouter un revenu a                      | / une che ge |                    |
|                                 |                                                                    | Retour à l'étape précédente                                         | Valider ma d                             | claration    |                    |
|                                 |                                                                    | Direction Générale des Finances Publiques                           |                                          |              |                    |
| 🕘 🕑 🚞                           | 1 🚫 🔇 🔀 📈 💌                                                        |                                                                     |                                          | FR - 📭 🗭 🌒   | 15:27<br>7/01/2019 |